# MY ARDOR ENGLISH 快速导览

### My Ardor English

谢谢您参加My Ardor English (MAE)课程! MAE是由牛津大学所设计发展出的在线英语 学习课程,透过以下三个步骤,您将可以轻鬆开始学习。

#### STEP 1-注册完成

课程开始日, MAE 会自动发送电邮通知、确认已经注册完成:

- 1. 电邮寄送自 <u>login@myardorenglish.com</u>,如果在收 件夹中没有看到此信件,请记得查看垃圾邮件夹。
- 信件中提供登入网站的用户名、密码以及课程开始 日期。
- 登入TDK专用网址 <u>https://TDK.MyArdorEnglish.com/zh/</u>开始学习。

## STEP 2-Configuration Check & Course Guides

登入网站后在开始学习前,请先在左边选单,点击 Configuration check确认您的电脑符合系统需求;另 外,我们也建议您务必查看 Course guides,这个文 档可以帮助您了解如何使用MAE 学习服务。

# STEP 3-开始学习

现在您可以开始使用MAE丰富的学习资源,包含 Levels 和 Extra Content。

#### Level 级别学习

MAE课程会依照您的测验结果分配对应的的 级别给您;级别中, *Units* 和 *Progress Tests* 是学习过程重要的设计。

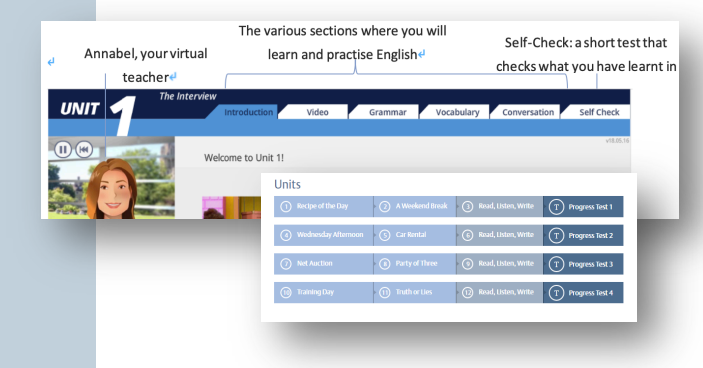

#### Extra Content 其他学习材料

您也可以使用其他的学习材料及工具包含: Articles, Ebooks, Campus, Phrasal Verbs, Business Videos, Work Emails, 和 Working Culture.

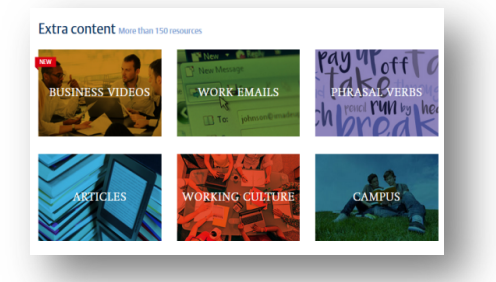

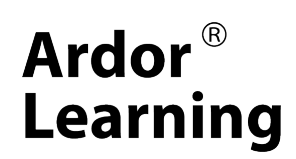

如果您需要任何帮助,可以查看网站首页的FAQs 我们:<u>TDK@ArdorLearning.com</u>.

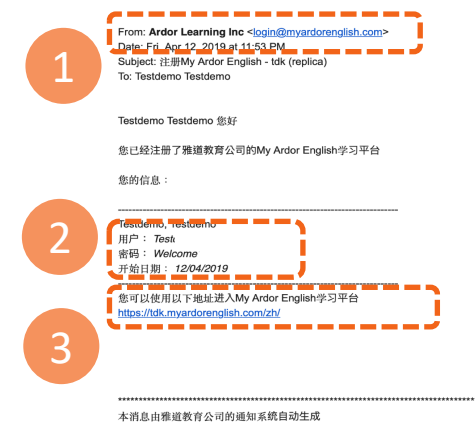

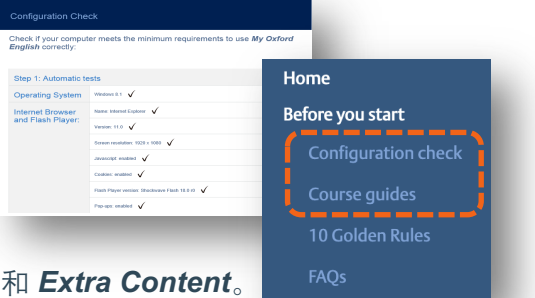

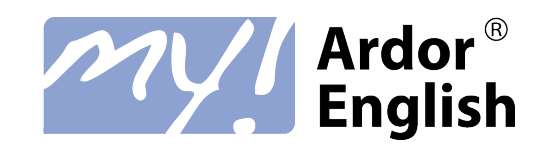